## Reservierung

Version 9.0

Vertrieb durch:

h+f Informatik und Elektrotechnik Washingtonstrasse 32 CH-9400 Rorschach Tel: +41 (0)71 845 45 40 Mobile: +41 (0)79 600 80 57

#### **Reservationssystem starten**

#### Eingabe im Browser: http://www.h-f.ch/ers.htm - Anwahl "Reservierung".

| 0           | Platz wählen 💌         | nach oben                |                       | Programm wähle        | en 💌                  |                      | <u>aktualisieren</u>   |             |
|-------------|------------------------|--------------------------|-----------------------|-----------------------|-----------------------|----------------------|------------------------|-------------|
| Platz 1     | Mittwoch<br>08.10.2003 | Donnerstag<br>09.10.2003 | Freitag<br>10.10.2003 | Samstag<br>11.10.2003 | Sonntag<br>12.10.2003 | Montag<br>13.10.2003 | Dienstag<br>14.10.2003 | Platz 1     |
| 06:30-07:30 |                        |                          |                       |                       |                       |                      |                        | 06:30-07:30 |
| 07:30-08:30 |                        |                          |                       |                       |                       |                      |                        | 07:30-08:30 |
| 08:30-09:30 | I. Mettler             | R. Kleger                | E. Benz               |                       |                       |                      | M. Hohl                | 08:30-09:30 |
| 09:30-10:30 | H. Schläpfer           | A. Gradenecker           |                       |                       | T. Fabris             | E. Benz              |                        | 09:30-10:30 |
| 10:30-11:30 | H. Schläpfer           |                          |                       |                       |                       | ProS. (Trunz)        |                        | 10:30-11:30 |
| 11:30-12:30 |                        | F. Rothenberger          |                       |                       |                       | ProS. (Trunz)        |                        | 11:30-12:30 |
| 12:30-13:30 | F. Schwegler           |                          |                       |                       |                       | F. Rothenberger      |                        | 12:30-13:30 |
| 13:30-14:30 |                        | H. Kellenberger          |                       |                       |                       |                      |                        | 13:30-14:30 |
| 14:30-15:30 |                        | H. Kellenberger          | J. Koller             |                       |                       |                      |                        | 14:30-15:30 |
| 15:30-16:30 |                        |                          |                       | U. Keller             |                       |                      |                        | 15:30-16:30 |
| 16:30-17:30 |                        |                          |                       | U. Keller             |                       |                      |                        | 16:30-17:30 |
| 17:30-18:30 |                        |                          | O. Studer             |                       |                       |                      |                        | 17:30-18:30 |
| 18:30-19:30 | J. Graf                | M. Renner                |                       |                       | R. Dickenmann         |                      |                        | 18:30-19:30 |
| 19:30-20:30 | R. Salina              | M. Renner                |                       |                       |                       |                      |                        | 19:30-20:30 |
| 20:30-21:30 | H. Trachsel            | S. Rutishauser           | W. Dreier             |                       | C. Soppelsa           | N. Schneider         |                        | 20:30-21:30 |

normale Ansicht (Parametereinstellung in der Verwaltung)

Startdatum: 21.08.2006

06 🛄 <u>ändern</u>

| 0           | Platz wählen 🔽 |              |              |              |              | Prog         | Programm wählen 🔽 |              |              |              |              | <u>aktualisieren</u> |              |              |  |
|-------------|----------------|--------------|--------------|--------------|--------------|--------------|-------------------|--------------|--------------|--------------|--------------|----------------------|--------------|--------------|--|
| Platz 1     | M⊙<br>21.08.   | Di<br>22.08. | Mi<br>23.08. | D⊙<br>24.08. | Fr<br>25.08. | Sa<br>26.08. | S⊙<br>27.08.      | M⊙<br>28.08. | Di<br>29.08. | Mi<br>30.08. | D⊙<br>31.08. | Fr<br>01.09.         | Sa<br>02.09. | S⊙<br>03.09. |  |
| 06:30-07:30 |                |              |              |              |              |              |                   |              |              |              |              |                      |              |              |  |
| 07:30-08:30 |                |              |              |              |              |              |                   |              |              |              |              |                      |              |              |  |
| 08:30-09:30 |                |              |              |              |              |              |                   |              |              |              |              |                      |              |              |  |
| 09:30-10:30 |                |              |              |              |              |              |                   |              |              |              |              |                      |              |              |  |
| 10:30-11:30 |                |              |              |              |              |              |                   |              |              |              |              |                      |              |              |  |
| 11:30-12:30 |                |              |              |              |              |              |                   |              |              |              |              |                      |              |              |  |
| 12:30-13:30 |                |              |              |              |              |              |                   |              |              |              |              |                      |              |              |  |
| 13:30-14:30 |                |              |              |              |              |              |                   |              |              |              |              |                      |              |              |  |
| 14:30-15:30 |                |              |              |              |              |              |                   |              |              |              |              |                      |              |              |  |
| 15:30-16:30 |                |              |              |              | <b>J.</b> B  | uchli        |                   |              |              |              |              |                      |              |              |  |
| 16:30-17:30 |                |              |              |              |              |              |                   |              |              |              |              |                      |              |              |  |
| 17:30-18:30 |                |              |              |              |              |              |                   |              |              |              |              |                      |              |              |  |
| 18:30-19:30 |                |              |              |              |              |              |                   |              |              |              |              |                      |              |              |  |
| 19:30-20:30 |                |              |              |              |              |              |                   |              |              |              |              |                      |              |              |  |
| 20:30-21:30 |                |              |              |              |              |              |                   |              |              |              |              |                      |              |              |  |
| 21:30-22:30 |                |              |              |              |              |              |                   |              |              |              |              |                      |              |              |  |

kleine Ansicht (Parametereinstellung in der Verwaltung)

| Startdatum: | 21.08  | .2006   |       | Ø  | htt     | p        | . [       |           |         | ×       |       |        |        |        |        |             |          |           |
|-------------|--------|---------|-------|----|---------|----------|-----------|-----------|---------|---------|-------|--------|--------|--------|--------|-------------|----------|-----------|
|             | Platz  | : wähle | n 💌   | Mo | A<br>Di | ug<br>Mi | ust<br>Do | 200<br>Fr | 6<br>Sa | ><br>50 | mm v  | vählen | *      |        |        | <u>aktu</u> | alisiere | <u>:n</u> |
| Platz 1     | Mo     | Di      | Mi    | 31 | 1       | 2        | 3         | 4         | 5       | 6       | So    | Мo     | Di     | Mi     | Do     | Fr          | Sa       | So        |
|             | 21.08. | 22.08.  | 23.08 | 7  | 8       | 9        | 10        | 11        | 12      | 13      | 7.08. | 28.08. | 29.08. | 30.08. | 31.08. | 01.09.      | 02.09.   | 03.09.    |
| 06:30-07:30 |        |         |       | 14 | 15      | 16       | 17        | 18        | 19      | 20      |       |        |        |        |        |             |          |           |
| 07:30-08:30 |        |         |       | 21 | 22      | 23       | 24        | 25        | 26      | 27      |       |        |        |        |        |             |          |           |
| 08:30-09:30 |        |         |       | 28 | 29      | 30       | 31        | 1         | 2       | 3       |       |        |        |        |        |             |          |           |
| 09:30-10:30 |        |         |       |    |         |          |           |           |         | _       |       |        |        |        |        |             |          |           |
| 10:30-11:30 |        |         |       | ۲  | Inte    | erne     | et        |           |         | :       |       |        |        |        |        |             |          |           |
| 11:30-12:30 |        |         |       |    |         |          |           |           |         |         |       |        |        |        |        |             |          |           |
| 12:30-13:30 |        |         |       |    |         |          |           |           |         |         |       |        |        |        |        |             |          |           |
| 13:30-14:30 |        |         |       |    |         |          |           |           |         |         |       |        |        |        |        |             |          |           |
| 14:30-15:30 |        |         |       |    |         |          |           |           |         |         |       |        |        |        |        |             |          |           |

Ist die kleine Ansicht aktiviert, ist es möglich das Startdatum zu ändern, falls dies im Verwaltungsprogramm zugelassen wird (Parameter). Dazu kann der Kalender geöffnet werden, das entsprechende Datum anklicken und mit ändern die neue Datumsansicht aktivieren.

#### **Platz reservieren**

Durch einen Mausklick in ein leeres Feld erscheint eine Eingabemaske, hier kann sich der Spieler für die entsprechende Stunde eintragen.

| Tennisplatzreservation                            | on - Eingabe Spiele 🔳 🗖 🔀                  |                                                                                                    |
|---------------------------------------------------|--------------------------------------------|----------------------------------------------------------------------------------------------------|
| Samstag, 11                                       | .10.2008, 07:00-08:00                      | lst der Spieler registriert, kann er                                                                                     |
| ⊙ Registrierte(r) Spiel                           | ler(in)                                    | mit seinem Benutzernamen und<br>Passwort die Reservation                                                                 |
| O Gast                                            |                                            | festlegen.                                                                                                    |
| Wenn Sie registrierte(r)<br>Benutzername und Pass | Spieler(in) sind, bitte<br>swort eingeben. | Im Verwaltungsprogramm kann<br>eine Anzahl von Reservationen<br>angegeben werden, die<br>Reservationen durch den Spieler |
| Benutzername *                                    |                                            | limitiert.                                                                                                    |
| Passwort *                                        |                                            |                                                                                                    |
| Text                                              |                                            | Ist der Spieler nicht registriert, so kann er sich als Gast eintragen.                                                   |
| Ok                                                | abbrechen                                  | Dazu muss er oben die Option<br>Gast aktivieren.                                                                         |
| Pla                                               | tzpreis: Fr. 20,50 (Fr. 10,50)             |                                                                                                    |
|                                                   |                                            |                                                                                                    |
|                                                   |                                            |                                                                                                    |
| 1                                                 |                                            |                                                                                                    |

| 🕙 Tennispla                                                         | atzreservation - Gasteintrag 🔳 🗖 🔀                                                       |                                                                                     |
|---------------------------------------------------------------------|------------------------------------------------------------------------------------------|-------------------------------------------------------------------------------------|
| Bitte gebe                                                          | n Sie Ihre Daten ein:                                                                    |                                                                                     |
| Name*<br>Vorname*<br>Strasse*<br>PLZ*<br>Ort*<br>Telefon*<br>E-Mail |                                                                                          | Für die Platzreservation als Gast<br>müssen alle Felder mit * ausgefüllt<br>werden. |
| Text                                                                |                                                                                          |                                                                                     |
| Tennispla                                                           | OK abbrechen tzreservation - Eintragen/Lös 🔳 🗖 🔀                                         |                                                                                     |
| Folgende R                                                          | eservation wurde erfasst:                                                                |                                                                                     |
| Platz<br>Datum<br>Uhrzeit<br>Platzpreis                             | Platz 1<br>Sonntag, 29.08.2010<br>07:30-08:30<br>30,00 / nicht bezahlt<br>weiter drucken |                                                                                     |

Bei richtiger Eingabe wird eine Bestätigung angezeigt und der Spielername wird ins Reservationssystem eingetragen. Die Reservation kann auch ausgedruckt werden.

Wenn in der Verwaltung der Parameter Mitspieler aktiviert ist, müssen registrierte Spieler mindestens einen Mitspieler auswählen.

| 🖉 Tennisplatzreservation - Eingabe Spiele 🔳 🗖 🔀                                         |                                                                  |  |  |  |  |  |
|-----------------------------------------------------------------------------------------|------------------------------------------------------------------|--|--|--|--|--|
| 🔊 http:// <b>localhost</b> /ERS-                                                        | 🔊 http://localhost/ERS-V8/asp/ERS-spielerdaten-eingeben.asp? 🛛 🗟 |  |  |  |  |  |
| Mittwoch, 22.06.2011, 10:00-11:00                                                       |                                                                  |  |  |  |  |  |
| <ul> <li>Registrierte(r) Spieler(in)</li> <li>Gast</li> </ul>                           |                                                                  |  |  |  |  |  |
| Wenn Sie registrierte(r) Spieler(in) sind, bitte<br>Benutzername und Passwort eingeben. |                                                                  |  |  |  |  |  |
| Benutzername *                                                                          |                                                                  |  |  |  |  |  |
| Passwort *                                                                              | ·                                                                |  |  |  |  |  |
| Text                                                                                    |                                                                  |  |  |  |  |  |
| Mitspieler 1 *                                                                          | Mitspieler eingeben 💌                                            |  |  |  |  |  |
| Mitspieler 2                                                                            | - 🗸                                                              |  |  |  |  |  |
| Mitspieler 3                                                                            | -                                                                |  |  |  |  |  |
|                                                                                         | OK abbrechen<br>Platzpreis: Fr. 25,00                            |  |  |  |  |  |

#### Tipp

\_

Mit der Tastenkombination **Ctrl + K** können durch die Verwaltung Änderungen am Platzpreis vorgenommen werden, oder auch die Reservation (nicht bei Gästen) gelöscht werden (Wird in neuen Browsern ev. in einem neuen Register anezeigt).

.

| bezahlt / Betrag<br>Passwort Verw. | 36.00        |
|------------------------------------|--------------|
|                                    | 🥥 Internet 💦 |

#### Platzreservation löschen / Platz bezahlt und Betrag eingeben

| <ul> <li>Tennisplatzreservation - Eingabe Spiele</li> <li>Judith Buchli Donnerstag, 15.04.2010, 07:30-08:30</li> <li>Zum Löschen/Ändern Platzpreis der Reservation bitte Benutzername und Passwort eingeben. (Gäste bitte im Sekretariat melden)</li> <li>Löschen         <ul> <li>Löschen</li> <li>Löschen (Verwaltung/Operator)</li> <li>Ändern Platzpreis/bezahlt (Verwaltung/Operator)</li> </ul> </li> <li>Benutzername * buchli</li> </ul> | Um eine Platzreservation zu löschen,<br>klicken Sie auf das entsprechende Feld.<br>Um die Reservation zu löschen, müssen<br>Sie Benutzername und Passwort<br>eingeben.<br>Die Reservation eines Gastes kann nur<br>in der Verwaltung gelöscht werden.<br>Melden Sie sich bitte dort!<br>Registrierte Spieler können ihre<br>Reservation nur dann löschen, wenn sie<br>nicht innerhalb einer Sperrzeit liegt, d.h.<br>dass die Reservation nicht zu kurzfristig                    |
|----------------------------------------------------------------------------------------------------|----------------------------------------------------------------------------------------------------|
| OK abbrechen<br>Platzpreis: Fr. 25,00                                                                                                    | Die Dauer des Löschverbots vor der<br>Reservation ist in den Parametern<br>(Verwaltung) festgelegt.                                                                                                    |
| <ul> <li>Tennisplatzreservation - Eingabe Spiele</li> <li>Judith Buchli<br/>Donnerstag, 15.04.2010, 07:30-08:30</li> <li>Zum Löschen/Ändern Platzpreis der Reservation bitte<br/>Benutzername und Passwort eingeben.<br/>(Gäste bitte im Sekretariat melden)</li> <li>Löschen</li> <li>Löschen (Verwaltung/Operator)</li> <li>Ändern Platzpreis/bezahlt (Verwaltung/Operator)</li> </ul>                                                         | Wenn ein Spieler den Platz bezahlt hat,<br>kann die Erfassung dieses Status' über<br>das gleiche Fenster wie das Löschen<br>erfolgen. Mit dem aktivieren von<br>"Ändern Platzpreis / bezahlt" kann<br>bezahlt und der Betrag (Vorschlag des<br>Betrages aus den Parametern der<br>Verwaltung) eingegeben werden.<br>Analog ist der Ablauf beim Löschen.<br>Danach muss für die korrekte<br>Verarbeitung das Passwort der<br>Verwaltung oder des Operators einge-<br>geben werden. |
| Benutzername * buchli<br>Passwort *                                                                                                    | Hat ein Spieler ein Konto eröffnet<br>(Verwaltung), so wird der Betrag auf<br>diesem Konto verbucht.                                                                                                    |
| OK abbrechen<br>Platzpreis: Fr. 25,00<br>bezahlt / Betrag I 25,00<br>Passwort Verw./Op.                                                                                                    | Nach der Eingabe wird die<br>Löschung/Änderung bestätigt und der<br>Eintrag im Reservationssystem gelöscht<br>oder der Eintrag Betrag/bezahlt<br>geändert                                                                                                    |

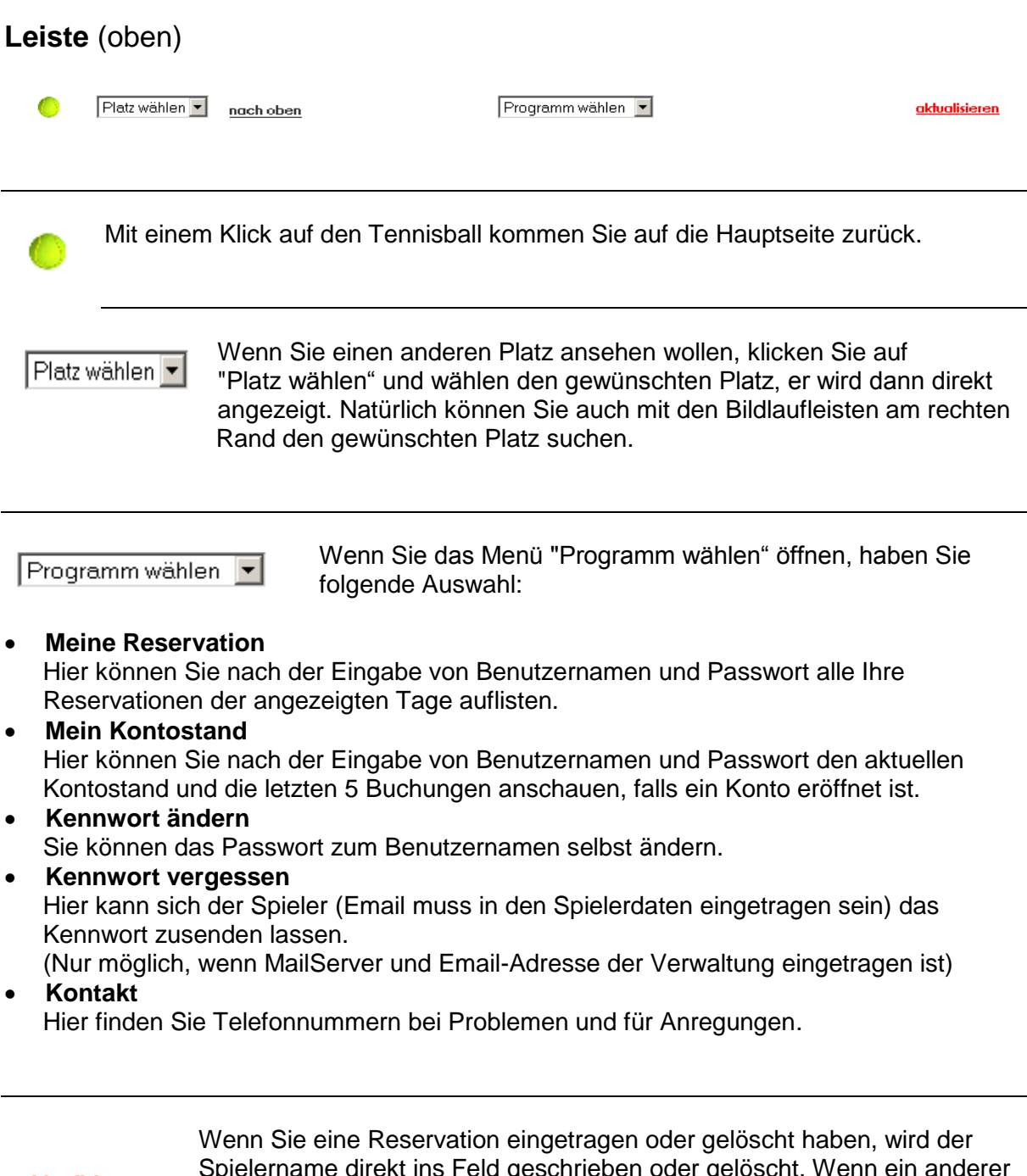

<u>aktualisieren</u>

Spielername direkt ins Feld geschrieben oder gelöscht. Wenn ein anderer Spieler übers Internet eine Reservation einträgt, wird diese erst nach einer gewissen Zeit sichtbar. In einem Intervall (in den Parametern definiert)

werden die Einträge auf Ihrem Bildschirm mit den Einträgen in der Datenbank aktualisiert. Wenn Sie sicher sein wollen, dass Sie die absolut aktuellen Reservationen sehen, klicken Sie auf aktualisieren.